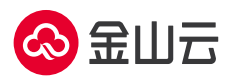

## Stable Diffusion 市场镜像操作手册

- 1、登录云服务器 KEC 控制台
- 2、单击新建实例
- 3、按需完成相关 GPU 云服务器配置,镜像类型选择镜像市场,工具软件分类中选择 stable diffusion,单击下一步:网络配置

| く 云服务器    | 自定义          | 版亚テ昭冬史 | 新建专属于服务奥 — 绅勖犯于服务奥                                                   |
|-----------|--------------|--------|----------------------------------------------------------------------|
|           |              | 选择镜像   |                                                                      |
|           | ○ 标准型S6 ⑦    | 镜像服务   | <u>stable diffusion</u> ¥0.00/기여한                                    |
|           |              | 运行环境   | 操作系统: ubuntu-22.04 商家: 北京金山云网络技术有限公司                                 |
|           |              | 开发者工具  | 内置了stable diffusion及CUDA驱动的铣像 免费使用                                   |
|           |              | 运维工具   | EMQX Enterprise ¥7.00//小时                                            |
| 續像类型:     |              | 网络与安全  | 操TF系统: UDUNIU-20.04 间象: 他们被公司<br>云原生分布式物联网接入平台,具有一体化的分布式 MQTT 消      |
| 镜像:       | 请从镜像市场中选择    | 应用开发   | 息服务和强大的 IoT 规则引擎,支持多种物联网标准协议及行<br>业私有协议。                             |
|           |              | 管理与监控  | 山石云界-R9P3-v6 ¥0.00/小时                                                |
|           |              | 办公管理   | 操作系统: other-linux 商家: 北京山石网科信息技术有限公司                                 |
| 系统盘:      | 云硬盘3.0 (SSD) | 工具软件   | 山石云·界产品支持精细化应用识别、虚拟专用网 (VPN)、入侵<br>防御 (UPS) 病毒过途 (AV) 命數均衡等功能 目各体源部累 |
|           |              |        | 和迁移能力,即可为公有云、私有云、混合云租户提供高性价                                          |
|           | 20G          |        | 比的防护方案,降低客户初始采购和管理维护成本。 借助云计<br>算的优势特性,山石云·界可按需部署和扩展安全服务资源,并         |
|           | 0            |        | 可与现有的云管理平台进行紧密集成,将管理和安全防护能力                                          |
|           | 20G          |        | 直夜床入到去日昇来拘中,可计随有各广或虚拟亚分支顾时需<br>求增长和缩减。                               |
| 数据の・      | 法加二合物理由 停环司  |        |                                                                      |
| 90X Mi Im | 高加云盖蚁酒盈 忍止可  |        |                                                                      |
|           |              |        | < 1 > 10条/页 ∨ 共3条                                                    |
|           |              |        | < 1 → 10条/页 → 共3条                                                    |

4、根据需要选择购买新的弹性 IP 或稍后购买,后续 Stable Diffusion 部署过程及远程访问需

要连接公网,建议绑定弹性 IP

- 5、完成网络与系统配置并提交订单
- 6、等待 GPU 云服务器创建完成后,连接登录云服务器
- 7、进入对应目录 cd stable-diffusion-webui/

8、进入安装了 stable-diffusion 相关依赖的虚拟环境 source stable-diffusion/bin/activate

9、启动 Stable Diffusion:运行 webui.sh 脚本 ./webui.sh,出现如下 url 及相关提示则表示

运行成功。(注:如需保持该脚本后台运行,运行时执行 nohup ./webui.sh & 命令)

| Running on local URL: http://0.0.0.0:7860                                                                                                    |
|----------------------------------------------------------------------------------------------------|
| To create a public link, set `share=True` in `launch()`.<br>Startup time: 7.5s (import torch: 1.9s, import gradio: 1.8s, import ldm: 0.6s, other imports: 1.5s, load scripts: 0.5s, create ui: 0.7s, gradio launch<br>0.2x). |
| Creating model from config: /home/ubuntu/stable-diffusion-webui/configs/v1-inference.yaml<br>LatentDiffusion: Running in eps-prediction mode<br>DiffusionWranper has 859.52 M params.                                        |
|                                                                                                    |

10、登录演示界面:通过本镜像内置的可视化界面使用 local URL http://0.0.0.0:7860 登录 stable diffusion 演示界面,如需远程访问服务,也可通过 本服务器弹性 IP:7860 (如 120.92.149.12:7860)的方式远程浏览器登录 stable diffusion 演示界面。(注:如需远程访问 stable diffusion 演示界面,请注意在安全组配置中为需要访问的 IP 段放行 7860 端口)

11、演示界面示意图:

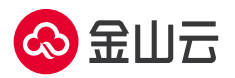

| able Diffusion checkpoint                                                                                                    |                           |       |  |      |     |         |          |             |       |           |     |
|----------------------------------------------------------------------------------------------------|---------------------------|-------|--|------|-----|---------|----------|-------------|-------|-----------|-----|
| v1-5-pruned-emaonly.safetensors (6ce0161689) -                                                                                                    |                           |       |  |      |     |         |          |             |       |           |     |
| hading include the decide lands To                                                                                                    | in California Discontinue |       |  |      |     |         |          |             |       |           |     |
| txt2img img2img Extras PNG into Checkpoint Merger Tra                                                                                                    | in Settings Extensions    |       |  |      |     | 0/75    |          |             |       |           |     |
| Prompt (press Ctrl+Enter or Alt+Enter to generate)                                                                                                    |                           |       |  |      |     |         | Generate |             |       |           |     |
|                                                                                                    |                           |       |  |      |     |         |          |             |       |           |     |
| Negative prompt (pross Citrl+Enter or Alt+Enter to generate)                                                                                                    |                           |       |  |      |     | 0/75    | × 1      |             |       |           |     |
| Real Provide State Stat |                           |       |  |      |     |         | Styles   |             |       |           | 1   |
|                                                                                                    |                           |       |  |      |     |         |          |             |       | × •       |     |
| sampling method Sampling st                                                                                                    | eps                       | 20    |  |      |     |         |          |             |       |           |     |
| Eulera -                                                                                                    |                           | )     |  |      |     |         |          |             |       |           |     |
| Restore faces Tilling Hires. fix                                                                                                    |                           |       |  |      |     |         |          |             |       |           |     |
| Vidth                                                                                                    | 512 Batch count           | 1     |  |      |     |         |          |             |       |           |     |
| •                                                                                                    | 11                        |       |  |      |     | 2       |          |             |       |           |     |
| leight                                                                                                    | 512 Batch size            | 1     |  |      |     |         |          |             |       |           |     |
| .FG Scale                                                                                                    |                           | 7     |  |      |     |         |          |             |       |           |     |
| •                                                                                                    |                           |       |  |      |     |         |          |             |       |           |     |
| seed                                                                                                    |                           | -     |  |      |     | Send to |          |             |       |           |     |
|                                                                                                    | 0                         | Extra |  | Save | Zip | img2img | Ser      | d to inpain | t Sen | d to extr | ras |
| None                                                                                                    |                           | -     |  |      |     |         |          |             |       |           |     |
| None                                                                                                    |                           | •     |  |      |     |         |          |             |       |           |     |

API • Github • Gradio • Reload UI version: v1.3.2 • python: 3.10.6 • torch: 2.0.1+cu118 • sformers: N/A • gradio: 3.32.0 • checkpoint: 6ce0161689